#### วิธีการเชื่อมต่อ Wifi แบบ Infra (Router) รุ่น L655 สำหรับ Windows

วิธีการตั้งค่า Wi-Fi ที่เครื่องพิมพ์

1. ไปที่ **Wi-Fi Setup** กด **OK** 

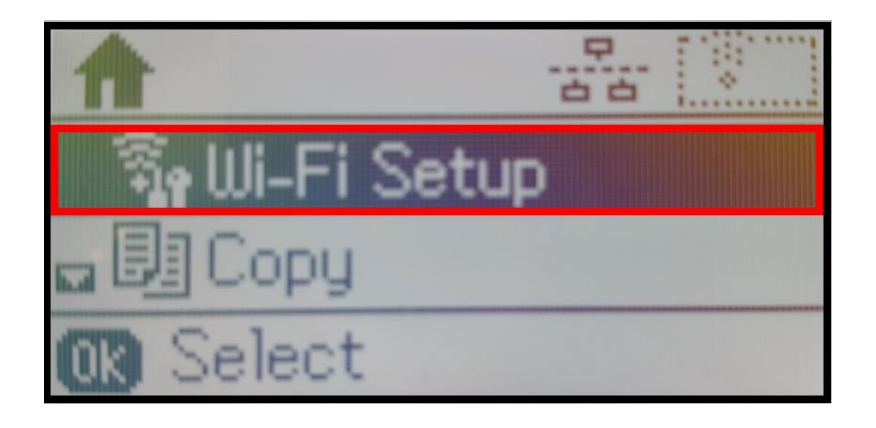

2. เลือก Wi-Fi Setup Wizard กด OK

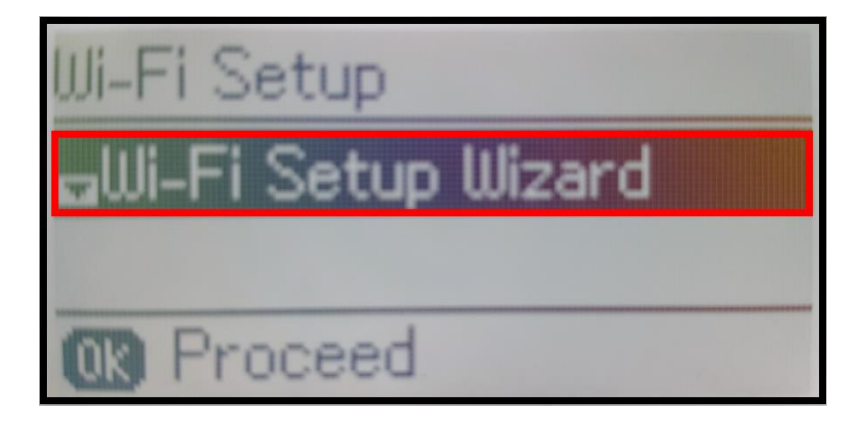

3. เครื่องพิมพ์จะแสดงข้อความกำลังค้นหาสัญญาณ Wi-Fi

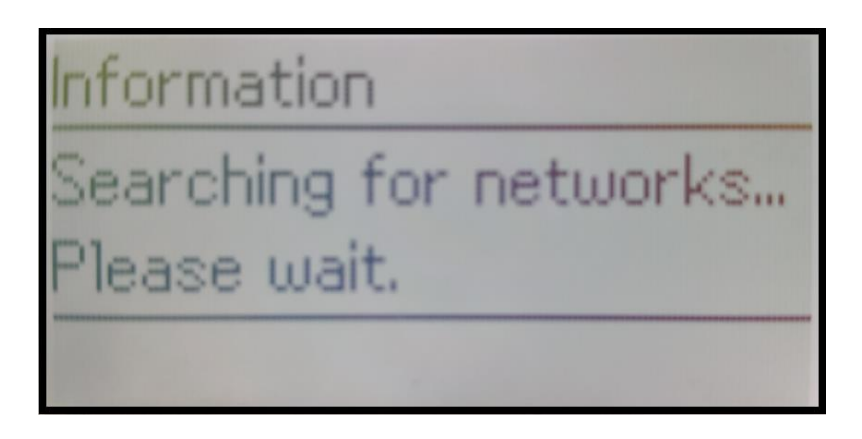

4. เลือกชื่อ Wi-Fi ที่ลูกค้าใช้งาน (ในตัวอย่างใช้เป็นชื่อ **true\_homewifi\_375**) กด OK

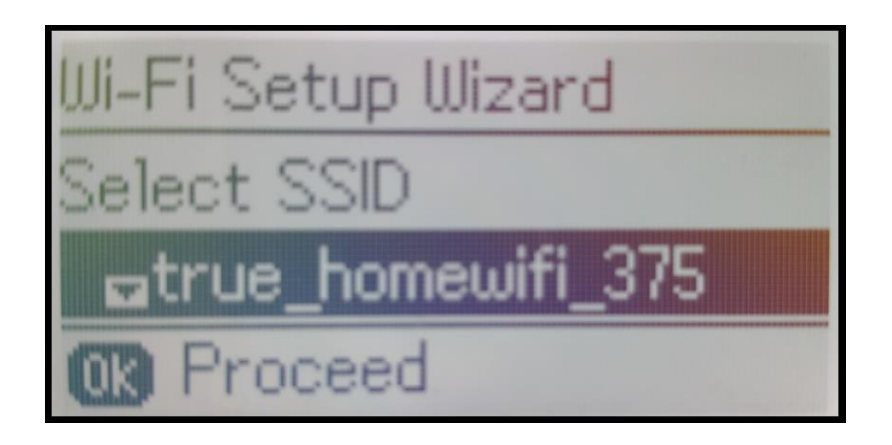

5. จะปรากฏหน้าต่างให้ใส่ **Password** เข้าใช้งาน Wi-Fi ของลูกค้า

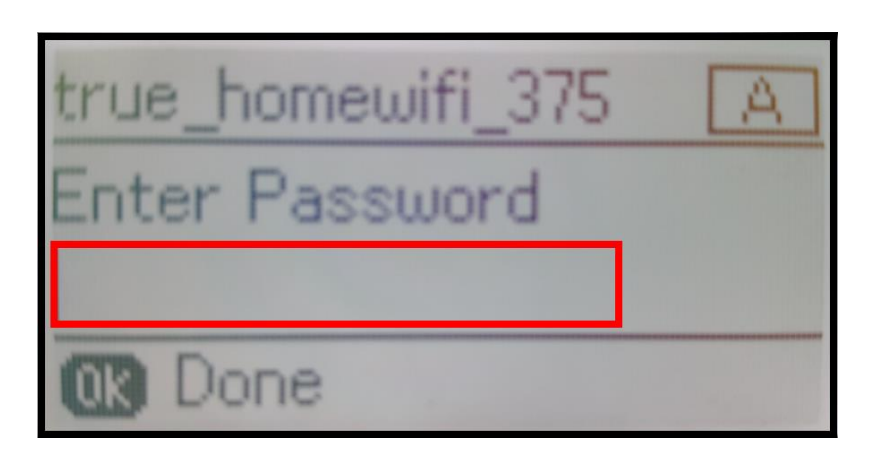

6. เมื่อใส่ **Password** เสร็จแล้ว กด **OK** 

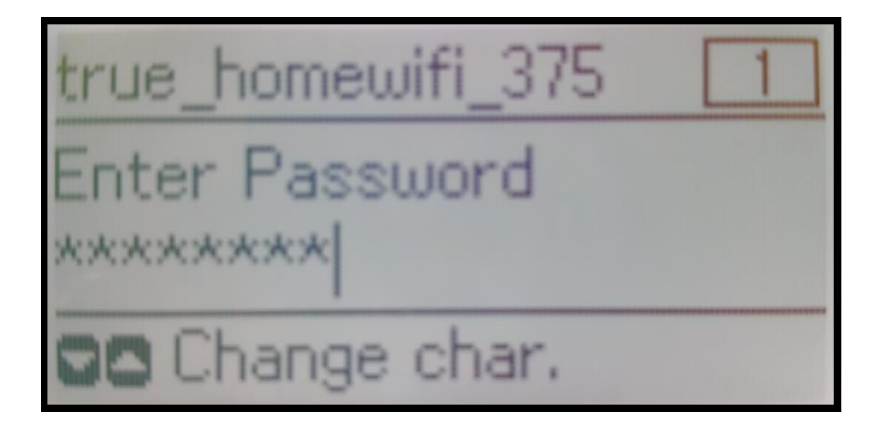

หมายเหตุ: กด [▲] หรือ [▼] เพื่อเปลี่ยนอักขระ เป็นอักษรดัวเล็ก ตัวใหญ่ หรือ ดัวเลข

7. จะปรากฏหน้าต่าง Confirm Setting กด OK

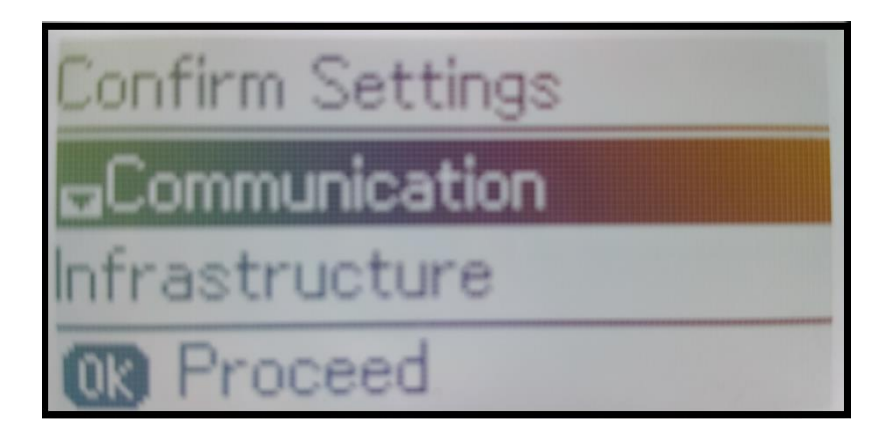

8. จะปรากฏหน้าต่างกำลังตั้งค่า Wi-Fi ของเครื่องพิมพ์

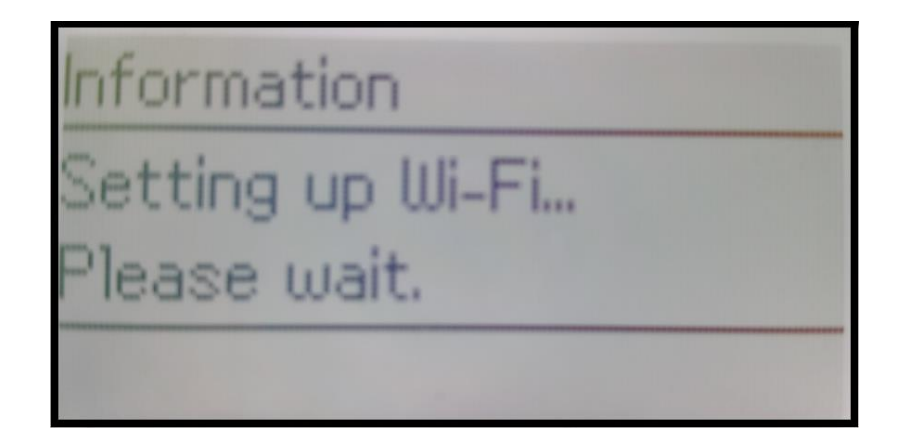

9. จะปรากฏหน้าต่างตั้งค่าเสร็จสมบูรณ์ กด OK

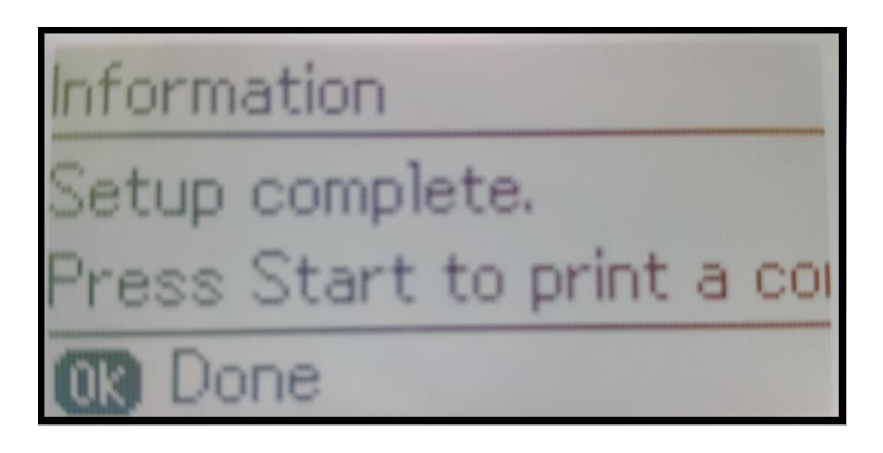

10. ที่หน้าเครื่องจะปรากฏสัญญาณ Wi-Fi เป็นการแจ้งว่าเครื่องพิมพ์เชื่อมต่อเข้ากับราวเตอร์แล้ว

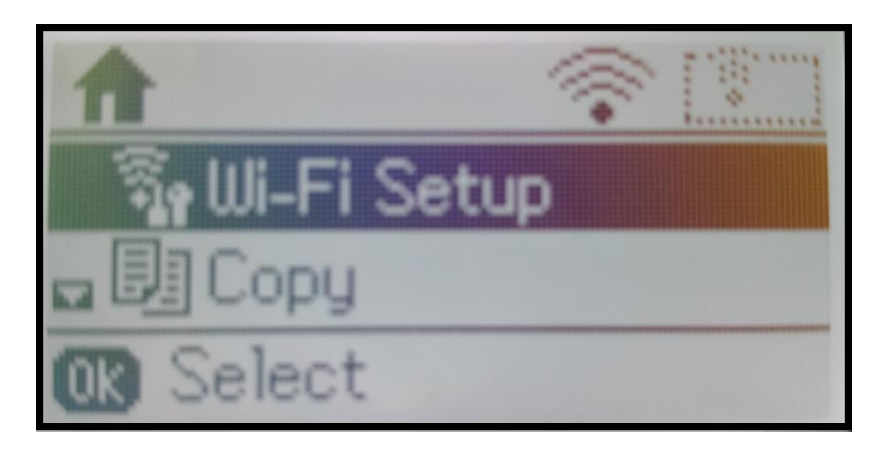

### วิธีการสั่งพิมพ์งานจากเครื่องคอมพิวเตอร์ 1. Connect Wireless ที่เครื่องคอมพิวเตอร์ กับ Router หรือ Access Point

คลิกขวาที่ไอคอน 🏧 ด้านล่างขวาจอคอมพิวเตอร์ และเลือกชื่อ Wi-Fi ของลูกค้า คลิก Connect

| ~     | -                                                         |
|-------|-----------------------------------------------------------|
| lte.  |                                                           |
| inect |                                                           |
| Ite.  |                                                           |
| llee. |                                                           |
| 31    |                                                           |
| lite. |                                                           |
| 2     |                                                           |
|       | Ŧ                                                         |
|       | ^<br>سال<br>سال<br>سال<br>سال<br>سال<br>سال<br>سال<br>سال |

จะมีหน้าต่างให้ใส่ Password Wi-Fi ของลูกค้า เมื่อใส่เสร็จแล้ว คลิก OK

| 😰 Connect to a Net | vork                          | <b>X</b> |
|--------------------|-------------------------------|----------|
| Type the netwo     | rk security <mark>k</mark> ey |          |
| Security key:      | •••••••<br>Hide characters    |          |
|                    | ОК                            | Cancel   |

## 2. วิธีการติดตั้งไดร์เวอร์และเช็ต Network

หมายเหตุ: สำหรับการติดตั้งแบบ Network ต้องติดตั้งจากแผ่นชีดีไดร์เวอร์เท่านั้น

1. ใส่แผ่นไดร์เวอร์

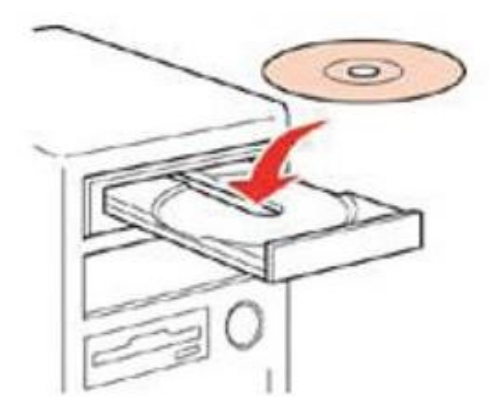

 ดับเบิ้ลคลิกไดร์ซีดี Epson เพื่อเริ่มการติดตั้ง หรือ คลิกขวาที่ไดร์ซีดี Epson เลือก Open และดับเบิ้ลคลิกเลือก InstallNavi

| <ul> <li>Hard Disk Drives (2)</li> <li>System (C)</li> <li>Device with Removable Storage (1)</li> <li>Disk Storage (1)</li> <li>Disk Storage (1)<th>Organize 👻 AutoPlay</th><th>r ) به المراجع بي المراجع المراجع</th><th>کی د د<br/>م<br/>• • • •</th><th>Name</th></li></ul> | Organize 👻 AutoPlay                                                                                                    | r ) به المراجع بي المراجع المراجع | کی د د<br>م<br>• • • • | Name                                                                                                    |
|----------------------------------------------------------------------------------------------------|----------------------------------------------------------------------------------------------------|----------------------------------------------------------------------------------------------------|------------------------|----------------------------------------------------------------------------------------------------|
|                                                                                                    | <ul> <li>✓ Favorites</li> <li>E Desitop</li> <li>Dewnloads</li> <li>Recent Places</li> <li>Ubraries</li> <li>Music</li> <li>Yideos</li> <li>Videos</li> <li>Videos</li> <li>Data (D)</li> <li>DVD RW Drive (F) IS</li> <li>Network</li> </ul> | <ul> <li>Hard Disk Drives (2)</li> <li>System (C)</li> <li>Bit GB free of 73.5 GB</li> <li>Devices with Removable Storage (1)</li> <li>DVD RW Drive (2) (PSON<br/>0 Cpfs</li> </ul>                                                                                                    |                        | <ul> <li>_cdres</li> <li>_model</li> <li>Apps</li> <li>Driver</li> <li>Manual</li> <li>Network</li> <li>AUTORUN</li> <li>InstallNavi</li> </ul> |

3. คลิกที่ ฉันยอมรับในเนื้อหาของข้อตกลงการใช้โปรแกรม คลิก ถัดไป

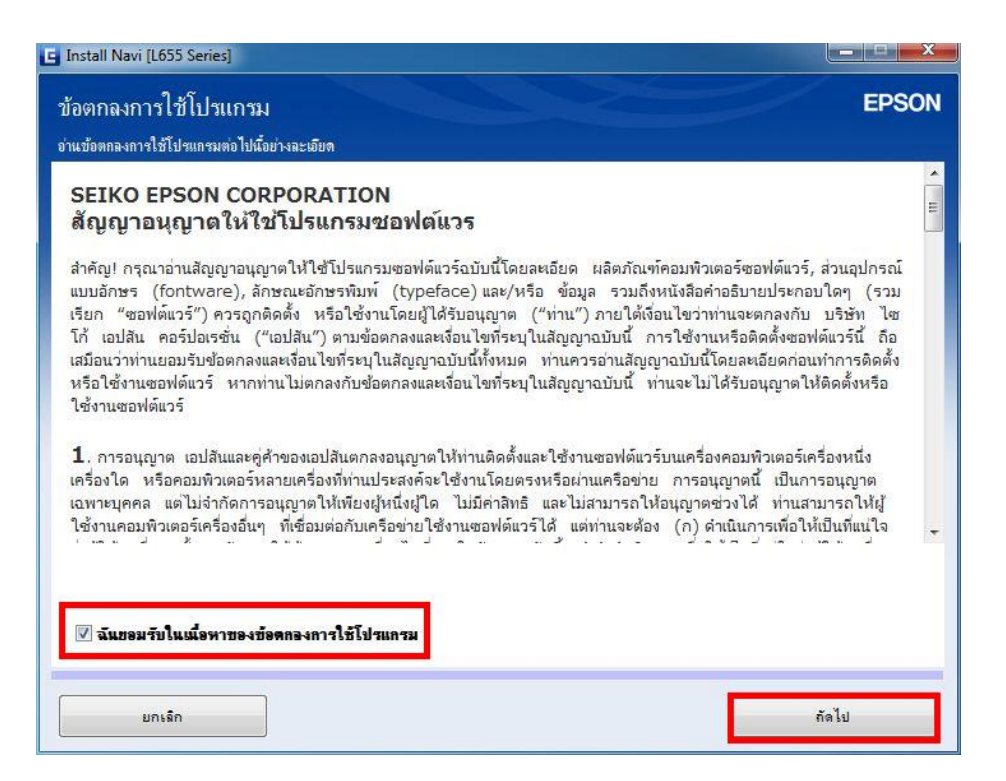

4. คลิก ถัดไป

| Install Navi [L655 Series]<br>วัวเฉือกการติดตั้งชอฟต์แวร์                                           | 100                                                    | 2                                      | EPSO             |
|----------------------------------------------------------------------------------------------------|--------------------------------------------------------|----------------------------------------|------------------|
| ปรดเมือกตัวเมือกการติดตั้งที่จำเป็น                                                                 |                                                        |                                        |                  |
| ข้อมูลในการเชื่อมต่อกั                                                                              | <b>ับอินเตอร์เน</b> ็ด                                 | ด                                      |                  |
| ซอฟต์แวร์ EPSON จะเชื่อมต่อกับอินเตอร์เน็ตเพื่อ                                                     | จุดประสงค์ต่อไปนี้:                                    |                                        |                  |
| <ul> <li>เพื่ออัพเดทข้อมูลใหม่ของซอฟต์แวร์</li> <li>เพื่อติดตั้งบริการเสริมตัวใหม่</li> </ul>       |                                                        |                                        |                  |
| ทั้งนี้คุณสามารถแก้ไขการรับข้อมูลข่าวสารเกี่ยวกับ<br>โดยตั้งค่าการรับข้อมูลและตั้งค่าการอัพเดทจาก   | การออกซอฟต์แวร์รุ่นใหม่ได้                             |                                        |                  |
| 🛈 หากข้อความไฟร์วอลล์ปรากฏขึ้นระหว่าง                                                               | การติดตั้ง ให้เลือก [ยกเลิก                            | าการบล็อก] หรือ <mark>[อนุญาต</mark> ] | I l              |
| 📝 ดิดตั้ง (แนะนำ) เวอร์ชั่นอ่าสุด                                                                   |                                                        |                                        |                  |
| ติดตั้งไดรฟเวอร์เวอร์ชั่นล่าสุดจากเว็บไซต์ Epson                                                    |                                                        |                                        |                  |
| การตรวจสอบสถานะผลิตภัณฑ์และการจัพเดทล์<br>ดุณสามารถตรวจสอบสถานะของผลิตภัณฑ์ เช่น ปรีมา<br>ผลิตภัณฑ์ | วัดโนมัติ (แนะนำ)<br>เฉเน่าหมึกที่คงเหลือได้โดยอัตโนมั | ดี รวมถึงติดตั้งชอฟต์แวร์อันเลท        | ตัวใหม่ล่าสุดของ |
| ยกเลิก                                                                                              | ย้อ                                                    | อนกลับ                                 | กัดไป            |

# 5. เครื่องจะทำการ ติดตั้งไดรเวอร์

| 🕒 Install Navi [L655 Series]       | <u> </u> |
|------------------------------------|----------|
| การเตรียมการติดตั้ง                | EPSON    |
|                                    |          |
| กำลังเตรียมการติดตั้งไปขดรอสักครู่ |          |
|                                    |          |
|                                    |          |
|                                    |          |
|                                    |          |
|                                    |          |
|                                    |          |
|                                    |          |
|                                    |          |
|                                    |          |
|                                    |          |
|                                    |          |
|                                    |          |

้หมายเหตุ: กรณีที่ทำการติดตั้งหมึกเสร็จสมบูรณ์แล้วสามารถข้ามไปดูที่ข้อ 25 เพื่อดูวิธีการติดตั้งไดรเวอร์

6. จะปรากฏหน้าต่างแนะนำให้แกะวัสดุกันกระแทก คลิก <mark>ถัดไป</mark>

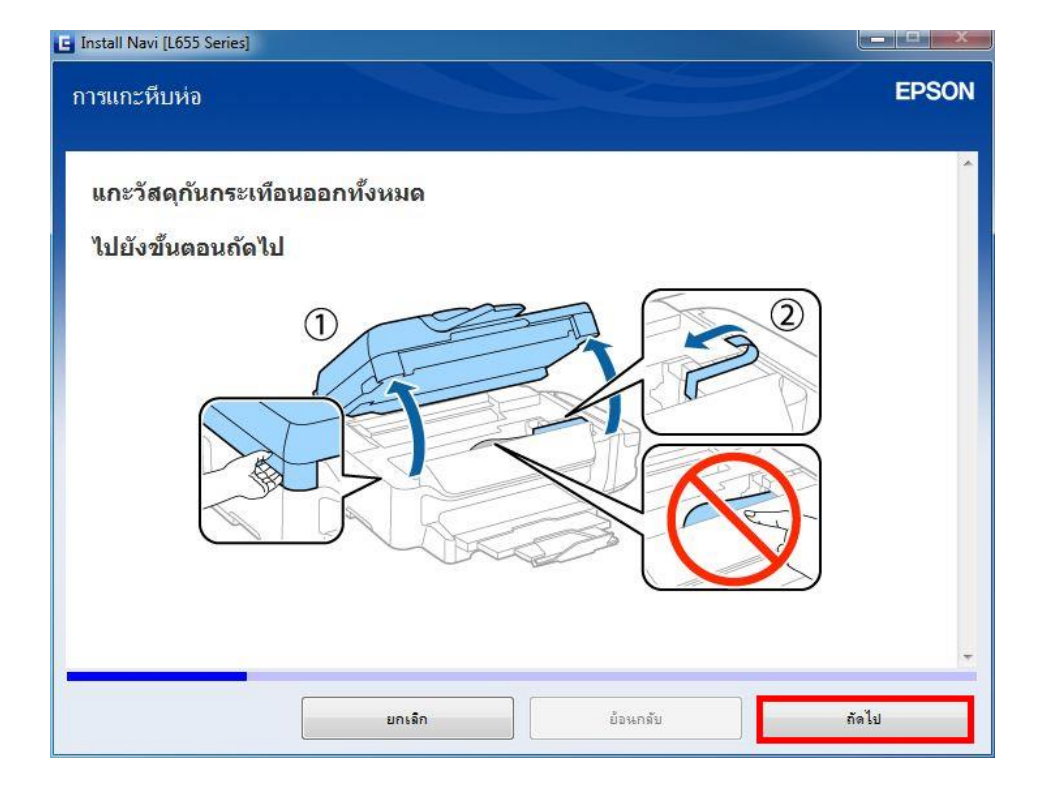

7. จะปรากฏหน้าต่างให้ปิดฝาสแกนเนอร์ คลิก ถัดไป

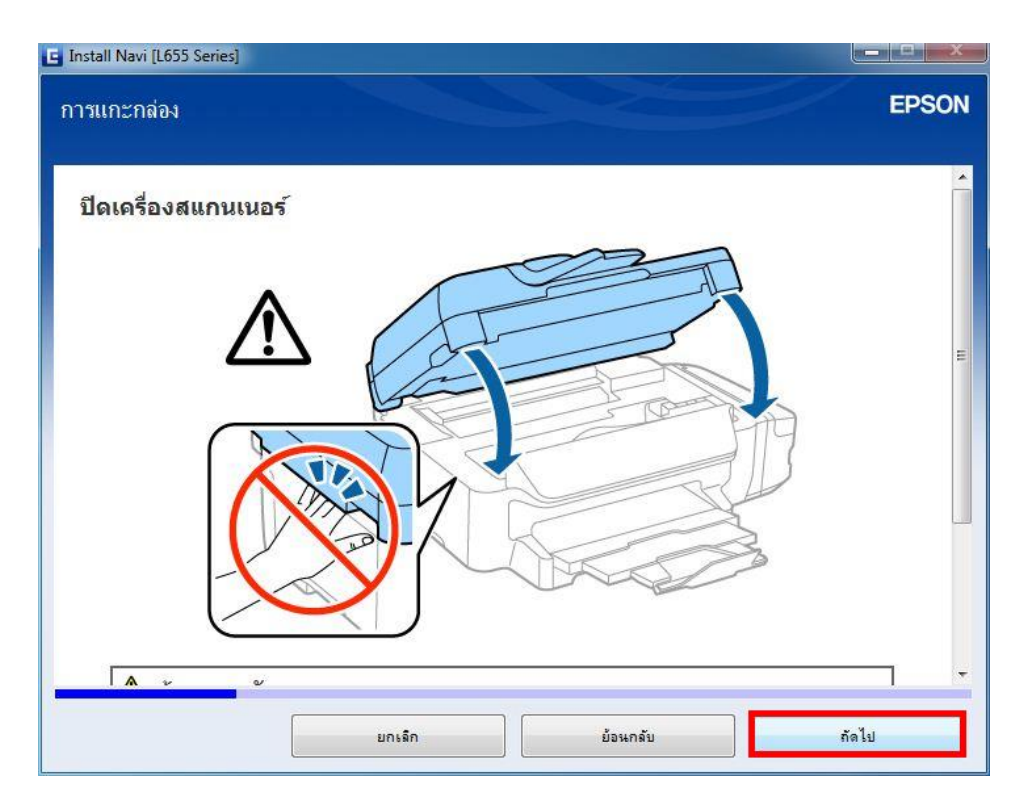

8. จะปรากฏหน้าต่างแนะนำวิธีการเชื่อมต่อสายสัญญาณแฟกซ์ คลิก ถัดไป

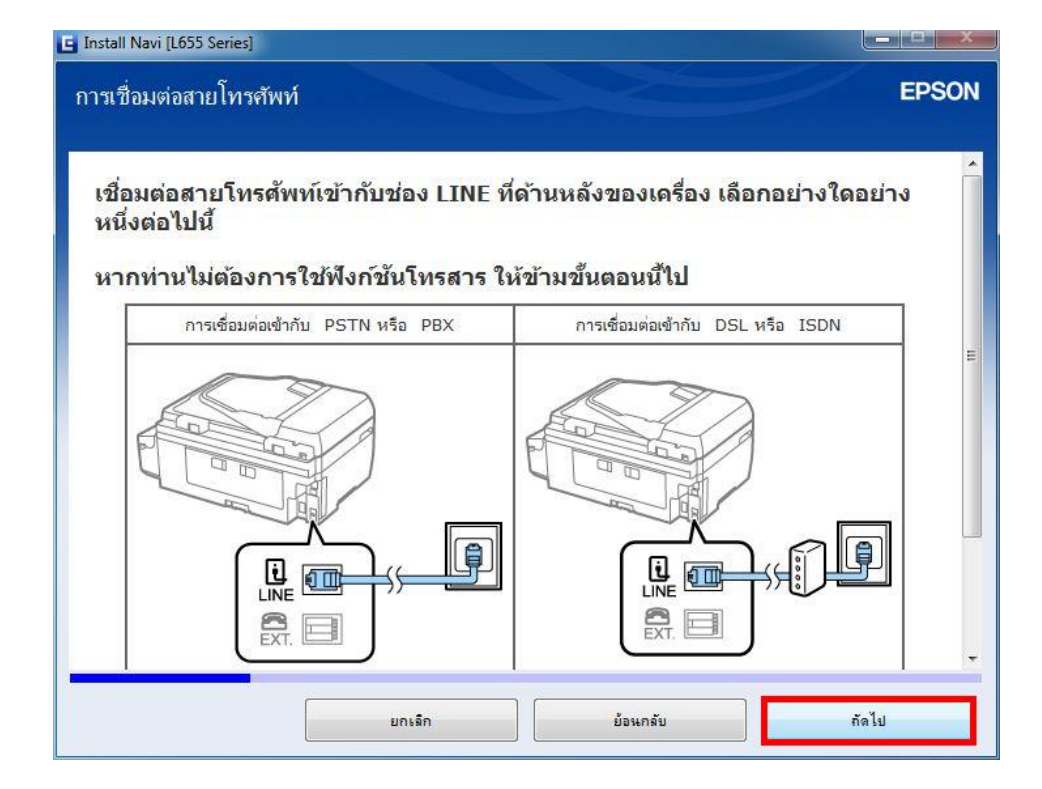

9. จะปรากฏหน้าต่างแนะนำวิธีการเชื่อมต่อเครื่องโทรศัพท์ คลิก ถัดไป

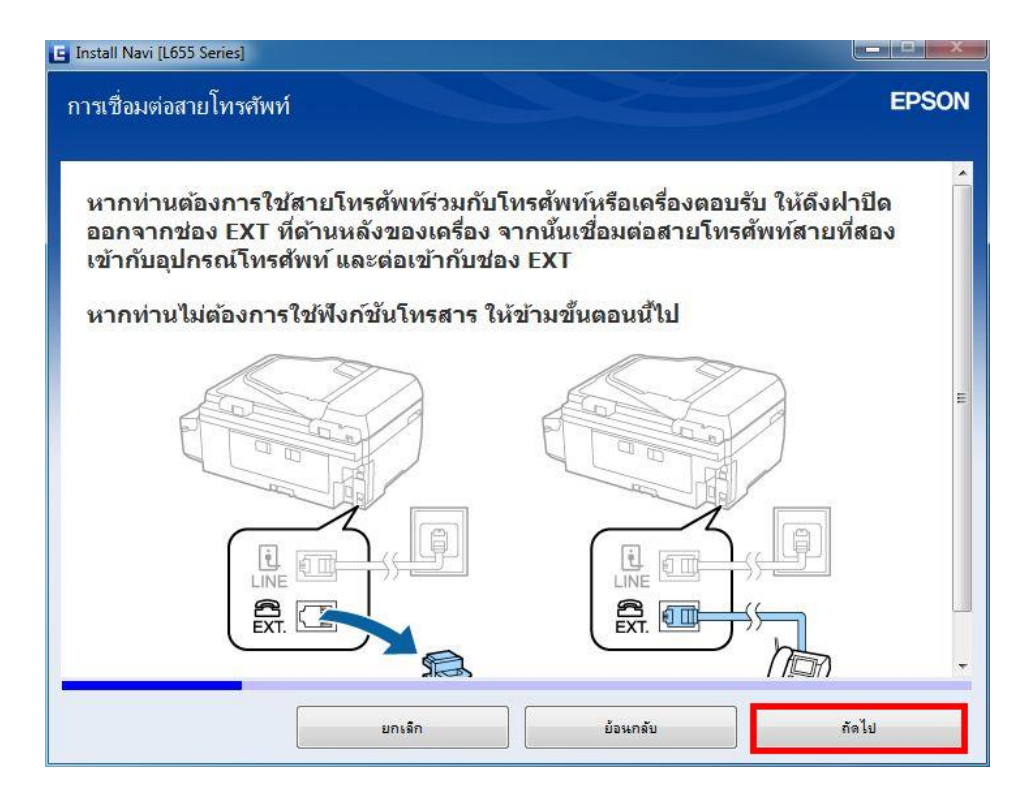

10. จะปรากฏหน้าต่างแนะนำวิธีการเดิมหมึก คลิก ถัดไป

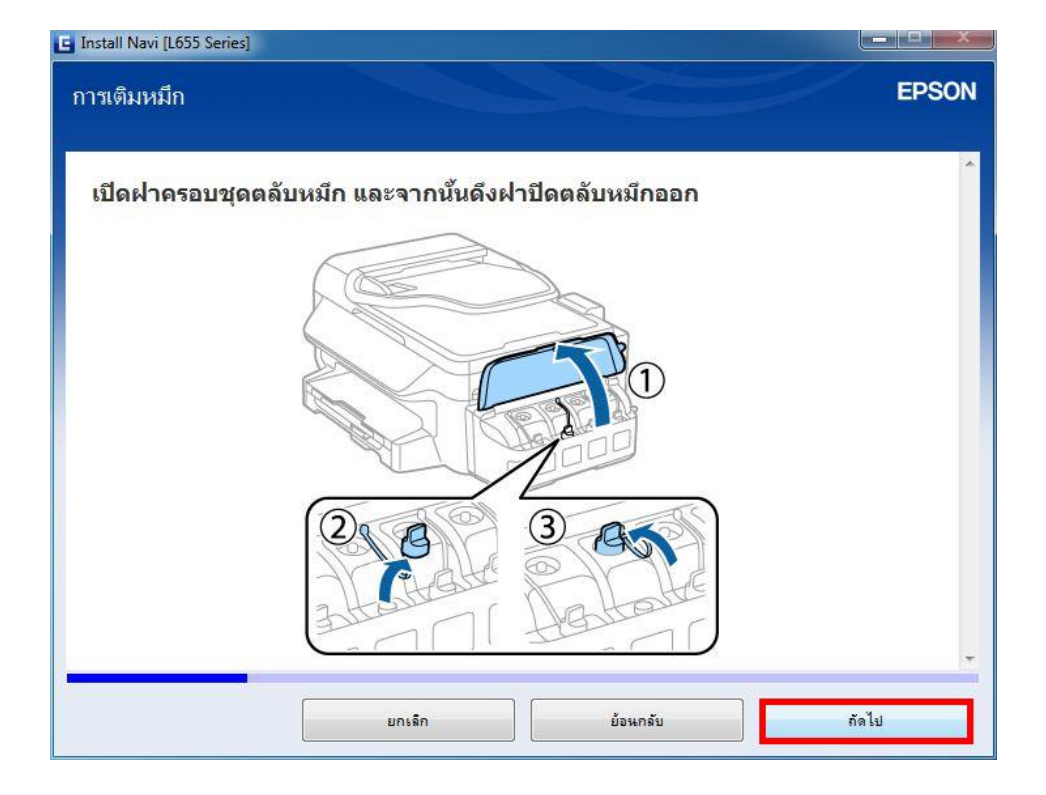

11. จะปรากฏหน้าต่างแนะนำวิธีการเปิดขวดหมึก คลิก ถัดไป

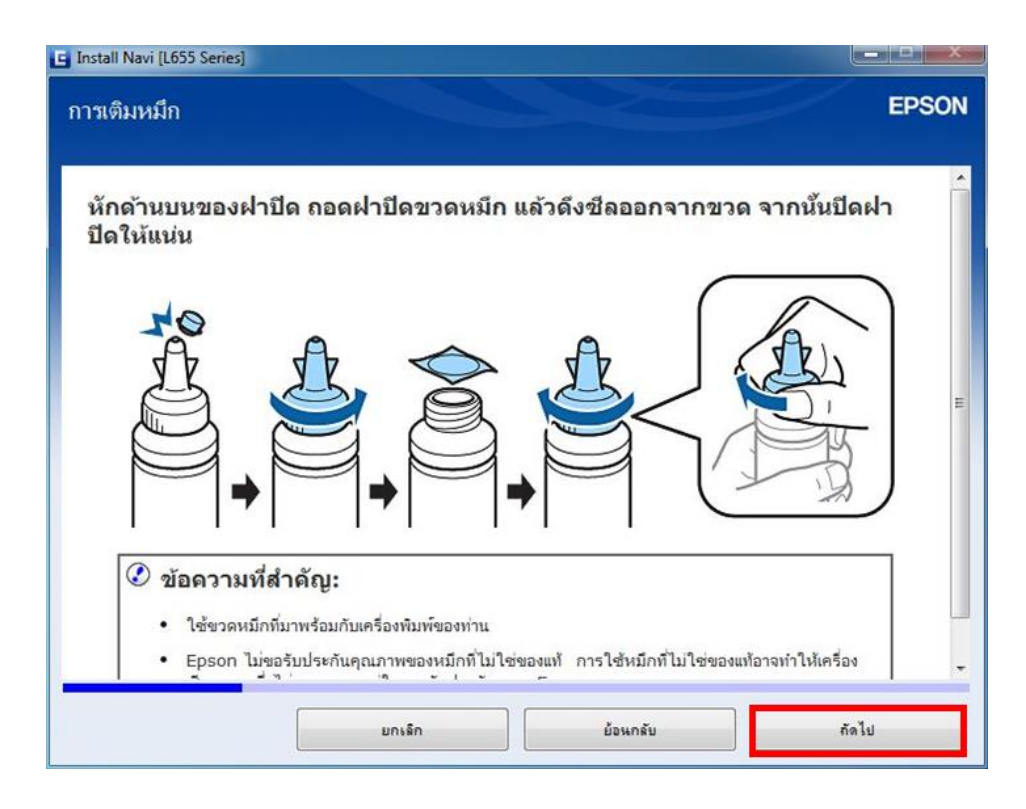

12. จะปรากฏหน้าต่างแนะนำวิธีการเติมหมึกใส่ในเครื่องพิมพ์ คลิก ถัดไป

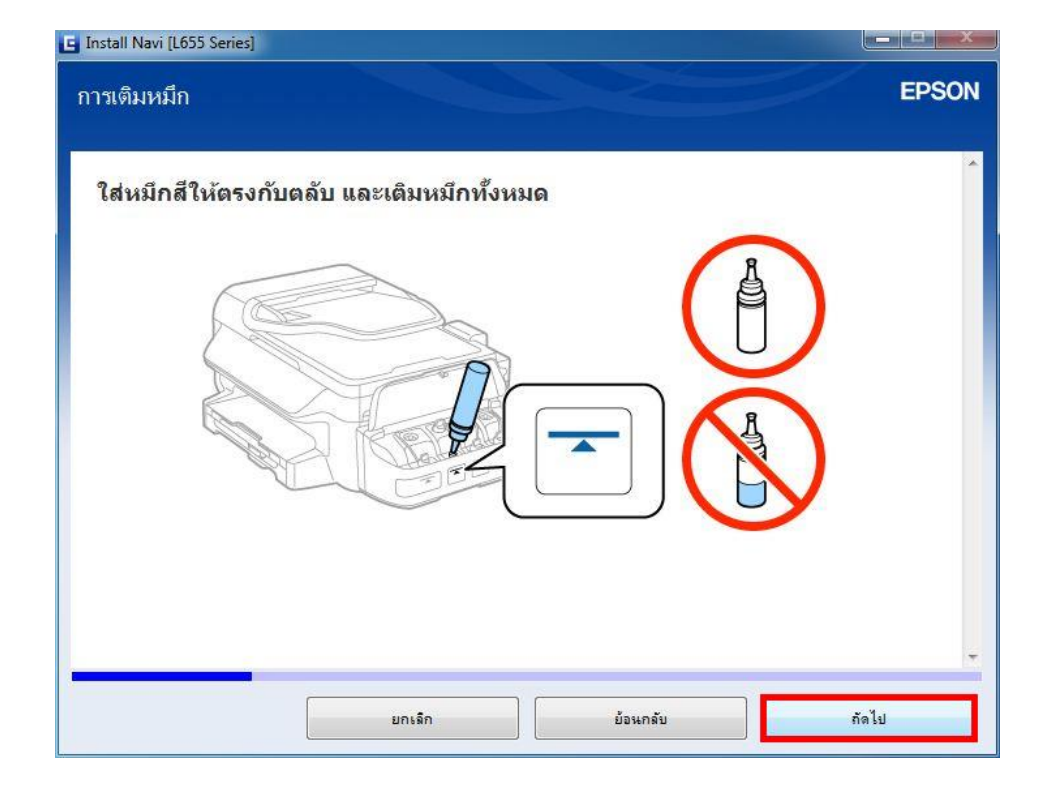

13. จะปรากฏหน้าต่างปิดฝาหมึกในกรณีที่หมึกเหลือ คลิก ถัดไป

| 🕒 Install Navi [L655 Series]     |                            |          |       |
|----------------------------------|----------------------------|----------|-------|
| การเติมหมึก                      |                            |          | EPSON |
| -                                |                            |          |       |
| ใส่ฝ <mark>า</mark> ปิดขวดหมึกใน | <b>ัตรงกับด้านบนของฝ</b> า | ปิด      |       |
|                                  |                            |          |       |
|                                  | $\cap$                     | e        |       |
|                                  | 8 8                        | Ļ        |       |
|                                  | -                          | A t      |       |
|                                  |                            | I        |       |
|                                  |                            |          |       |
|                                  | 1 1                        |          |       |
|                                  |                            |          |       |
|                                  |                            |          |       |
|                                  |                            |          |       |
|                                  | ยกเลิก                     | ย้อนกลับ | กัดไป |

14. จะปรากฏหน้าต่างแนะนำให้ปิดจุกหมึกที่เครื่องพิมพ์กรณีเดิมหมึกเสร็จแล้ว คลิก ถัดไป

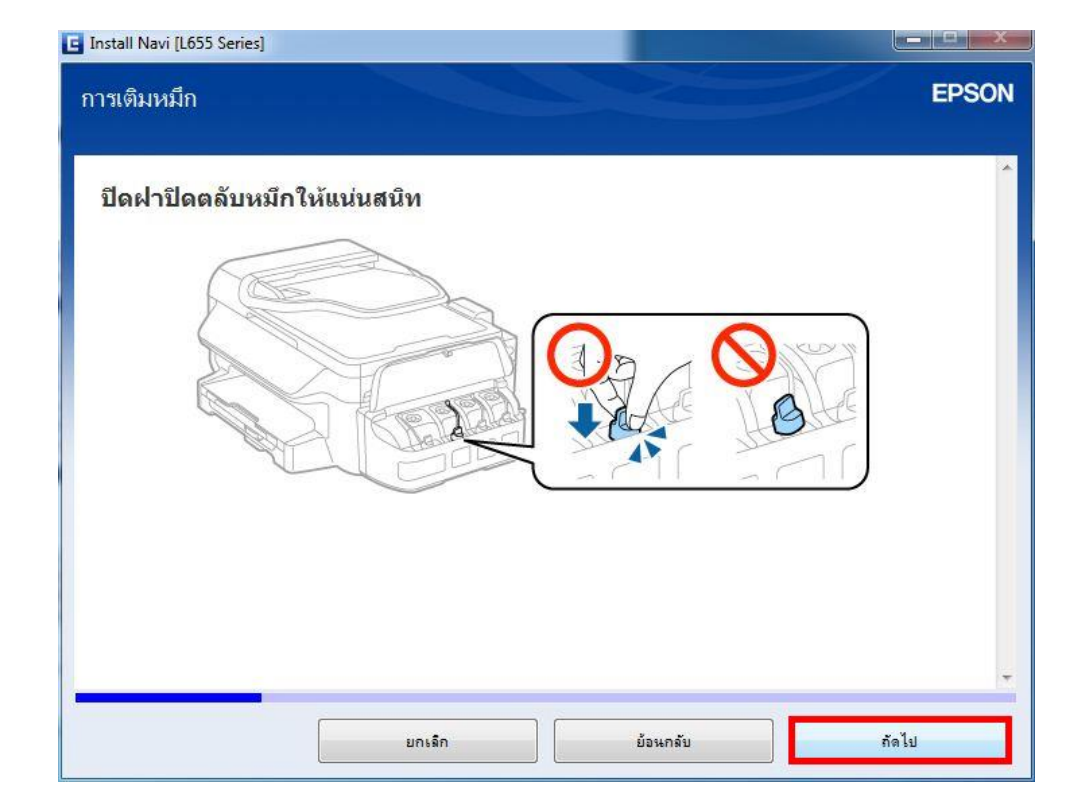

15. จะปรากฏหน้าต่างแนะนำให้เดิมหมึกสีอื่นด้วยวิธีที่กล่าวมาข้างต้น คลิก ถัดไป

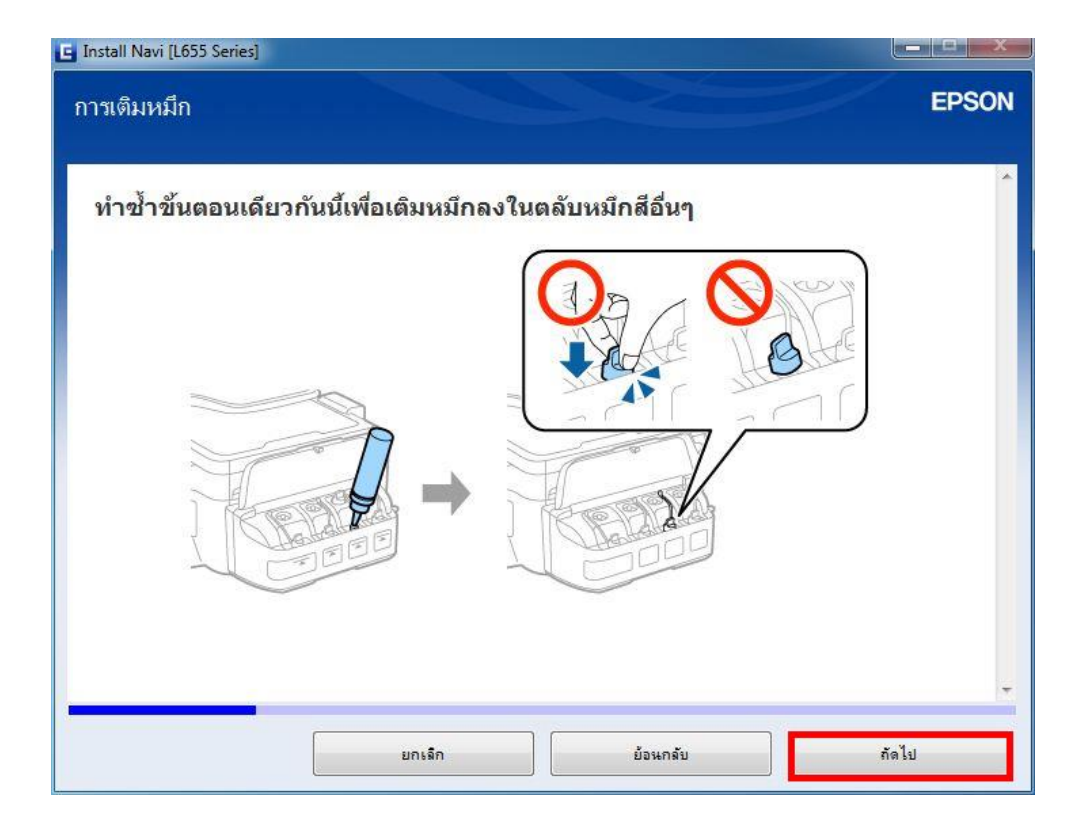

16. จะปรากฏหน้าต่างแนะนำให้ปิดฝาครอบชุดตลับหมึกเมื่อเติมหมึกเสร็จครบทุกสี คลิก ถัดไป

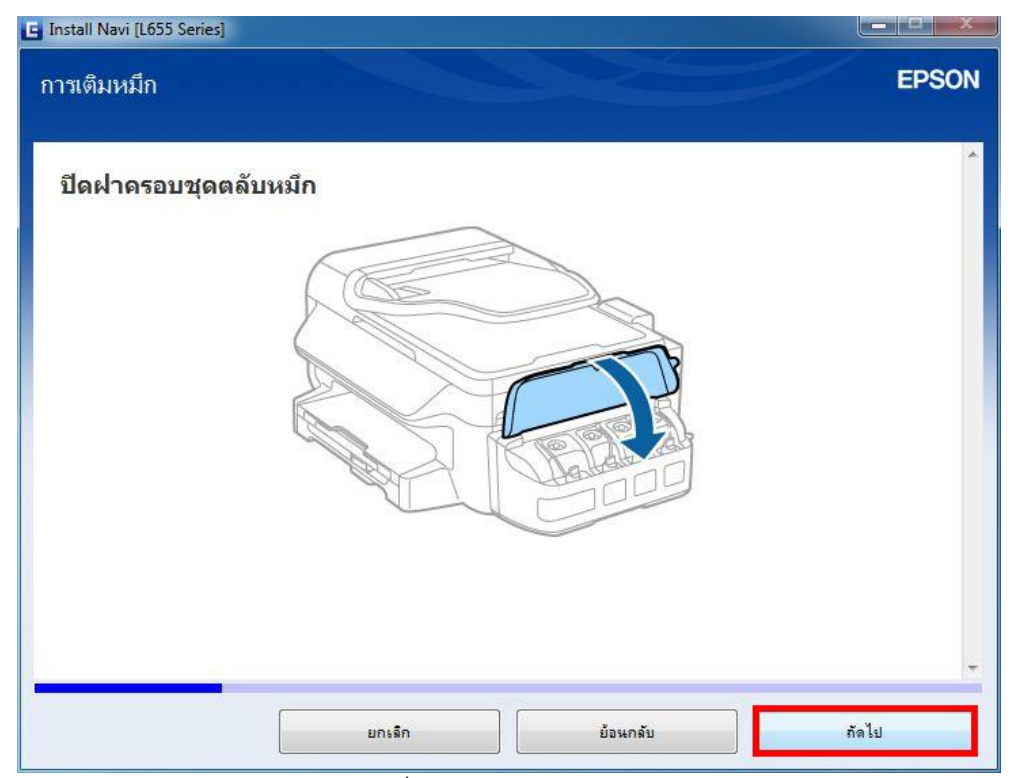

17. จะปรากฏหน้าต่างแนะนำวิธีการเชื่อมต่อสายไฟ และเสียบปลั๊กไฟ คลิก ถัดไป

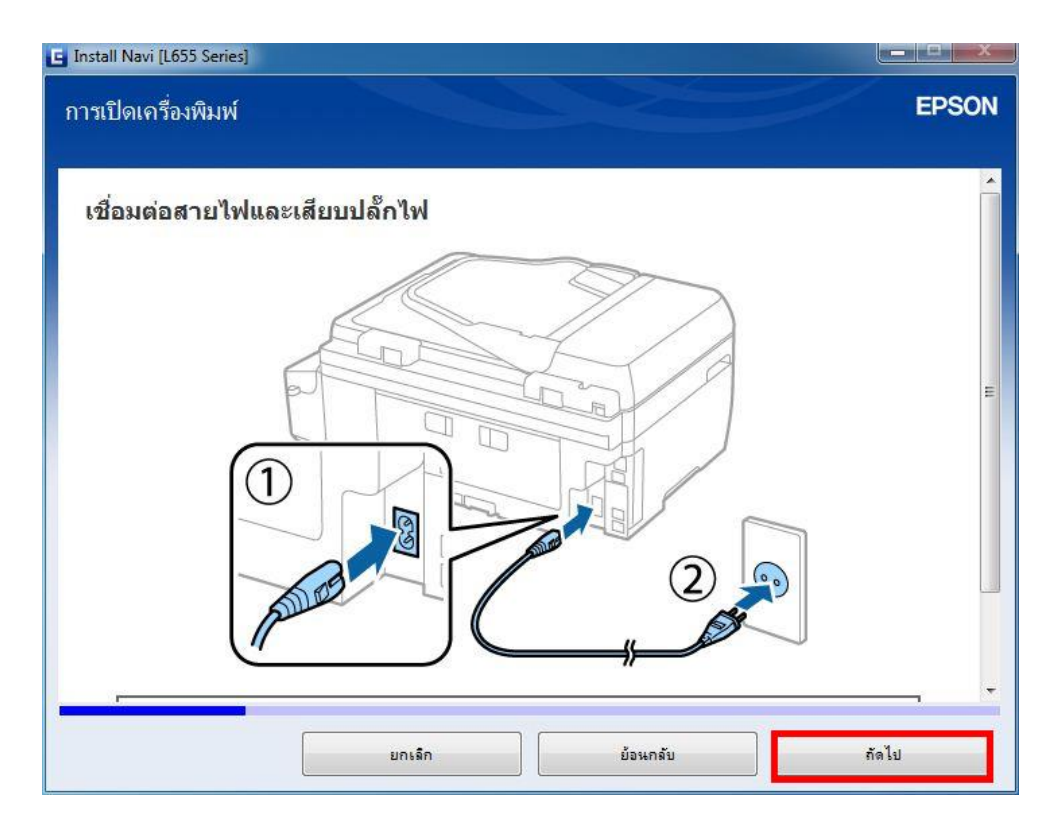

# 18. จะปรากฏหน้าต่างให้เปิดเครื่องพิมพ์ คลิก ถัดไป

| E Install Navi [L655 Series]<br>การเปิดเครื่องพิมพ์ |                              |                                 | EPSON                 |
|-----------------------------------------------------|------------------------------|---------------------------------|-----------------------|
| เปิดเครื่องพิมพ์                                    |                              |                                 | •                     |
|                                                     |                              |                                 |                       |
| หมายเหตุ:<br>หากข้อความแสดงข้อผิดห<br>อ้างพัง       | พลาดปรากฏขึ้น ปีดเครื่องพิมา | พ์และตรวจสอบว่าไม่มีวัสดุกันกระ | เทือนอยู่ภายในเครื่อง |
|                                                     | ยกเล็ก                       | ย้อนกลับ                        | กัดไป                 |

19. จะปรากฏหน้าต่างให้เลือกภาษา/ประเทศ และตั้งค่าวันที่และเวลา คลิก ถัดไป

| 🖬 Install Navi [L655 Series]                                                                                                   |       |
|----------------------------------------------------------------------------------------------------|-------|
| การเลือกภาษา ประเทศ และเวลา                                                                                                    | EPSON |
| เลือกภาษา ประเทศ/ภูมิภาค และตั้งค่าวันที่และเวลาโดยใช้ปุ่ม ▼, ▲ และ OK<br>Common Settings<br>Language<br>English<br>OK Proceed |       |
| ยกเริก ม้อนกลับ กัดไป                                                                                                    |       |

20. จะปรากฏหน้าต่างให้กดชาร์จหมึกครั้งแรก คลิก ถัดไป

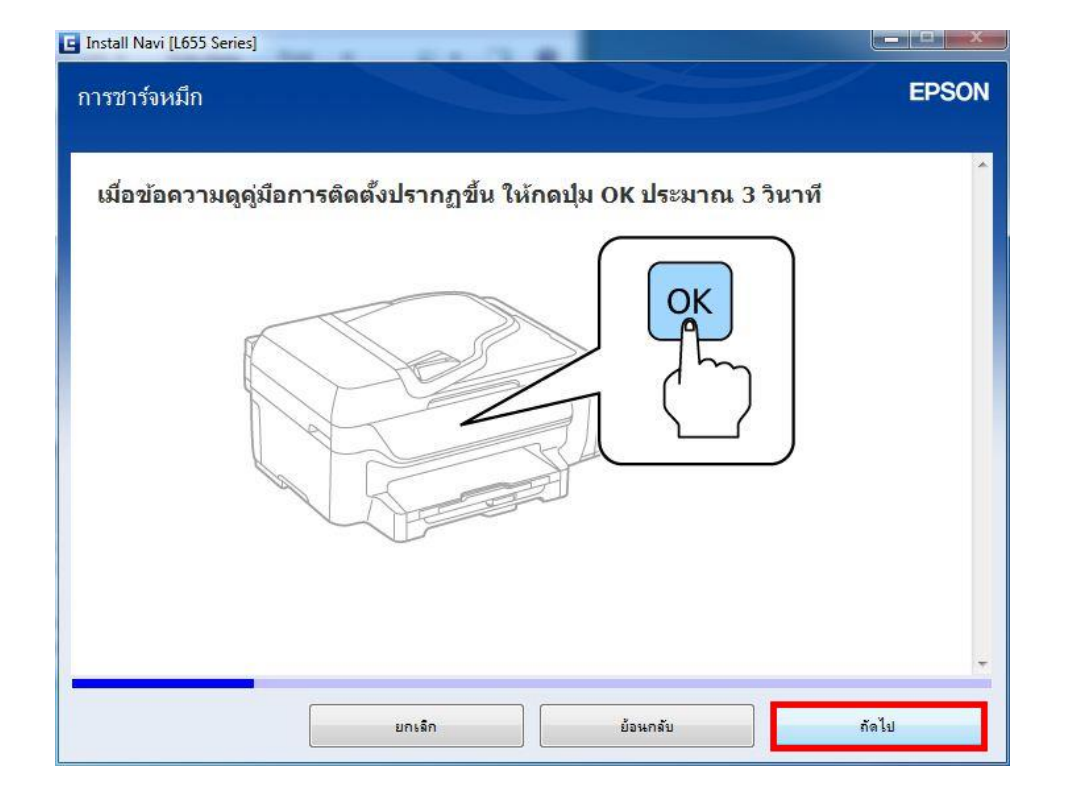

21. จะปรากฏหน้าต่างยืนยันการเดิมหมึกเสร็จสมบูรณ์ คลิกที่ ฉันเดิมหมึกลงในตลับหมึกเสร็จแล้ว คลิก ถัดไป

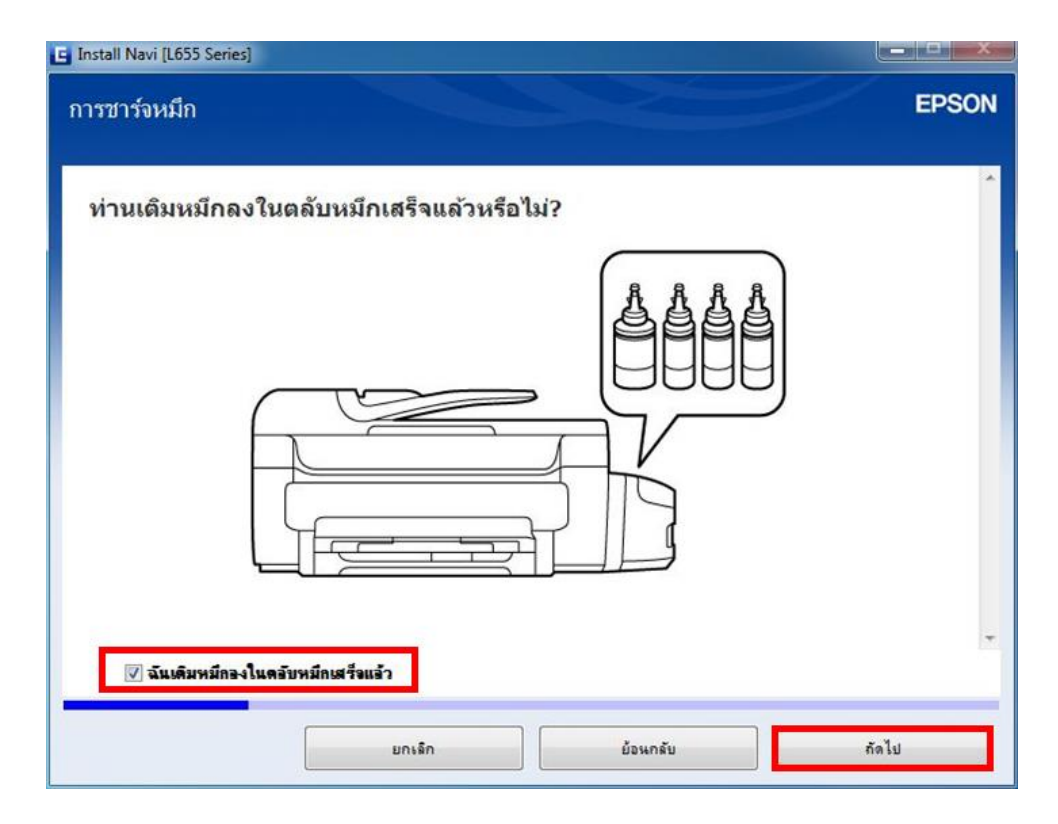

22. จะปรากฏหน้าต่างให้เริ่มชาร์จหมึกครั้งแรก คลิก ถัดไป

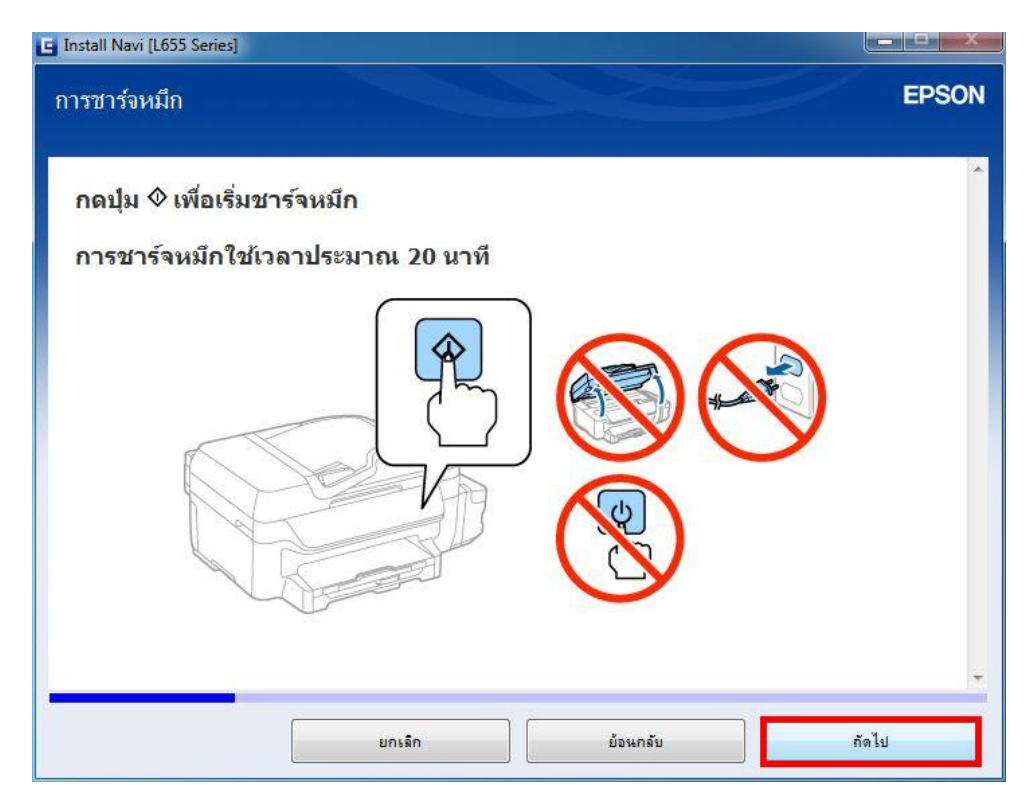

23. จะปรากฏหน้าต่างการตั้งค่าแฟกซ์ คลิก ถัดไป

| Install Navi [L655 Series]                                                                                                    | - C X       |
|----------------------------------------------------------------------------------------------------|-------------|
| การติดตั้งโทรสาร                                                                                                    | EPSON       |
| ทำการตั้งค่าโทรสารทั่วไปตามวิชาร์ด ท่านสามารถข้ามวิชาร์ดและทำการตั้ง<br>ภายหลังได้ สำหรับรายละเอียดเกี่ยวกับการตั้งค่าโทรสาร ให้ดู ดู่มือผู้ใช้<br>Fax Settings<br>Start setting up?<br>Connect the phone line<br>▲ Yes ► No                                                                                                    | งค่าใน<br>⊧ |
| หมายเหตุ:<br>"DRD" คืออะไร?<br>หากท่านใช้บริการเสียงเรียกที่แตกต่างของผู้ให้บริการโทรศัพท์ ให้เลือกรูปแบบเสียงเรียกที่ต้องการ<br>ใช้สำหรับการรับโทรสาร บริการเสียงเรียกที่แตกต่าง ซึ่งให้บริการโดยผู้ให้บริการโทรศัพท์ (ชื่อ<br>บริการอาจแตกต่างกันไปตามแต่ละบริษัท) จะช่วยให้ท่านมีหลายหมายเลขได้ในสายเดียว แต่ละ<br>หมายเลขจะถูกกำหนดรูปแบบเสียงเรียกที่แตกต่างกัน ท่านสามารถใช้หนึ่งหมายเลขสำหรับการโทร<br>และหมายเลขอ้นๆ สำหรับโทรสาร |             |
| ยกเล็ก ย้อนกลับ ถัง                                                                                                    | าไป         |

24. จะปรากฏหน้าต่างแจ้งข้อมูล คลิก ถัดไป

| ท่านรัหรือไม่ว่าท่านสามารถสร้างผล                                                                                                    | กระทบต่อสิ่งแวดล้อมเมื่อทำการพิมพ์?                                                                                                    |
|----------------------------------------------------------------------------------------------------|----------------------------------------------------------------------------------------------------|
| 1. ประเภทกระดาษที่ท่านใช้มีอิทธิพ<br>การเลือกกระดาษที่ผ่านการรับรองภ<br>เช่น TH 12281:2002 หรือที่ติดฉลา<br>ช่วยลดผลกระทบทางสิ่งแวดล้อมผ่า<br>การใช้งานเฉพาะด้าน สามารถใช้กร<br>แกรม | ลต่อผลกระทบทางสิ่งแวดล้อมของเครื่องพิมพ์<br>ายใต้โครงการริเริ่มการดูแลสิ่งแวดล้อม อาทิ<br>กอนุรักษ์สิ่งแวดล้อมที่เป็นที่ยอมรับ จะสามารถ<br>เนโครงการริเริ่มที่บริษัทผู้ผลิตนำมาใช้ สำหรับ<br>ะดาษขนาดบาง อาทิเช่น กระดาษขนาด 64 |
| 2. ท่านสามารถช่วยลดอัตราการสิ้นเ<br>ครื่องหมาย Energy Star                                                                                                    | ปลืองพลังงานโดยการชื้อผลิตภัณฑ์ที่ได้รับ                                                                                                    |
| 3. ท่านสามารถลดปริมาณการใช้กร<br>พิมพ์หน้ากระดาษทั้งสองด้าน                                                                                                    | ะดาษ และผลกระทบต่อสิ่งแวดล้อมได้โดยการ                                                                                                    |
| ł. ตามมาตรฐาน เดรื่องพิมพ์ของท่า                                                                                                    | นจะมีพึงก์ชันการจัดการพลังงาน ที่ซึ่งจะปิด                                                                                                    |

25. จะปรากฏหน้าต่างให้เลือกประเภทการเชื่อมต่อ เลือก การเชื่อมต่อ Wi-Fi (แนะนำ) คลิก ถัดไป

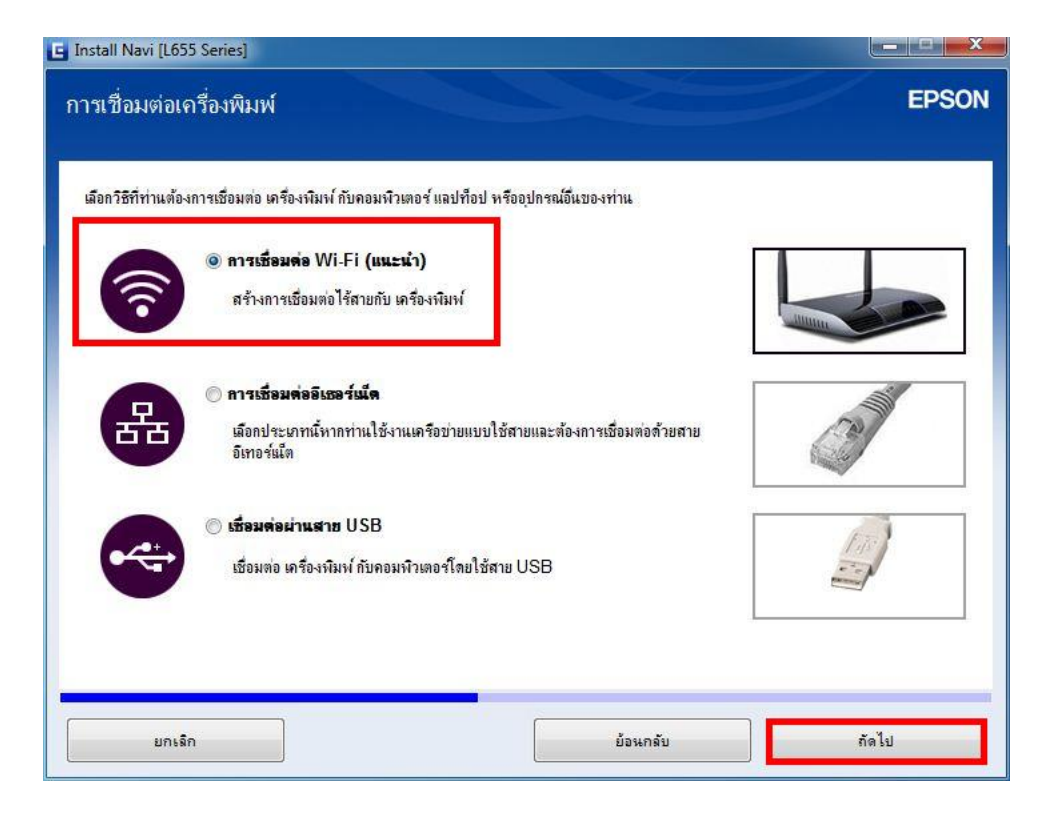

26. จะปรากฏหน้าต่างแจ้งเดือนเครื่องกำลังเตรียมการติดตั้งไดรเวอร์

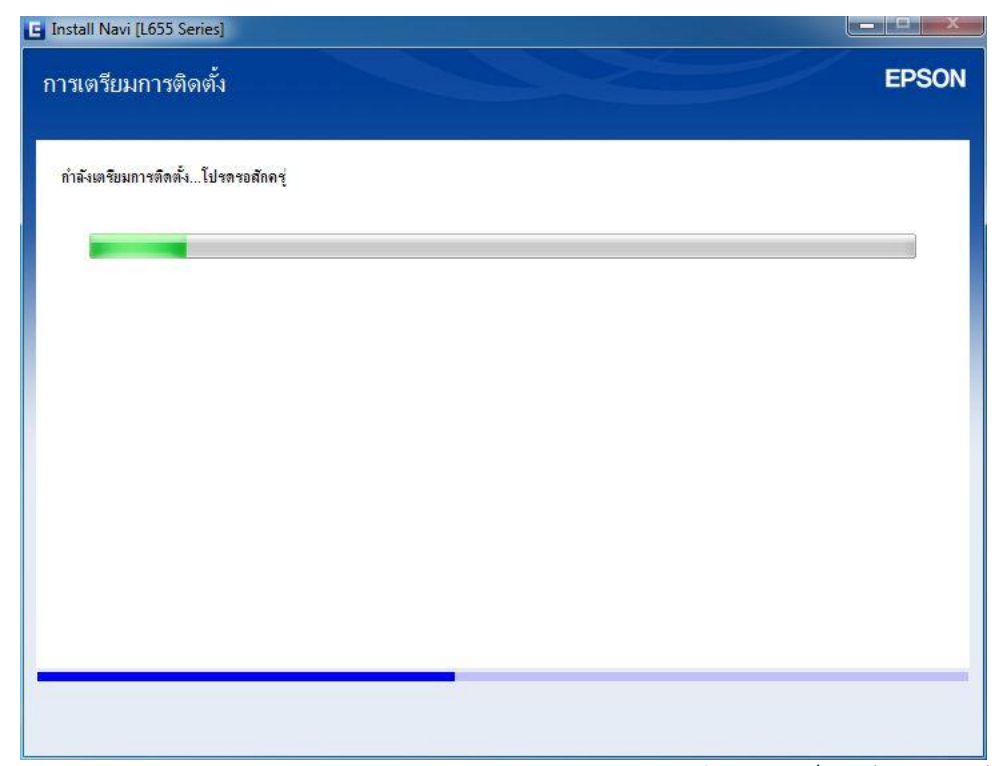

27. จะปรากฏหน้าต่างเลือกการตั้งค่า เลือก คอมพิวเตอร์เท่านั้น เลือกชื่อเครื่องพิมพ์ที่ปรากฏ คลิก ถัดไป

| ากรถาก Navi (เธวว sei<br>ถือกการตั้งค่าที่ต่ | <sup>ข้</sup> องการ                                                                            |                                                                                    | EPS                                      |
|----------------------------------------------|------------------------------------------------------------------------------------------------|------------------------------------------------------------------------------------|------------------------------------------|
| New                                          | <b>เครื่องพิมพ์ แอะดอมพิวเต</b><br>หน้าจอต่อไปนี้จะนำทางคุณไ                                   | <b>เอร่</b><br>ปยังกระบวนการทั้งค่า เครื่องพิมพ์ เป็นครั้ง                         | แรกและคอมพิวเตอร์                        |
| •                                            | <b>ดอมพิวเตอร์เท่านั้น</b><br>เชื่อมต่อคอมพิวเตอร์นี้กับ เครื<br>ตรวจดูว่าได้เปิด เครื่องพิมพ์ | องพิมพ์ ซึ่งใช้งานอยู่ เมือก เครื่องพิมพ์ จา<br>และเชื่อมต่อกับเครือข่ายของคุณแล้ว | กรายการด้านลาง หากไม่ได้แสดงอยู่ในรายการ |
| C)                                           | นลิตภัณฑ์                                                                                      | MAC แอดเดรส                                                                        | IP แอดเตรส                               |
|                                              | L655 Series                                                                                    | 64EB8C701B3B                                                                       | 192.168.1.34                             |
| <u>การกำหนดค่าขั้นสุง</u>                    | <u></u>                                                                                        |                                                                                    |                                          |
| มกเจิก                                       |                                                                                                | ย้อนกล่                                                                            | ถัง กัดไป                                |

28. จะปรากฏหน้าต่างกำลังติดตั้งโปรแกรม

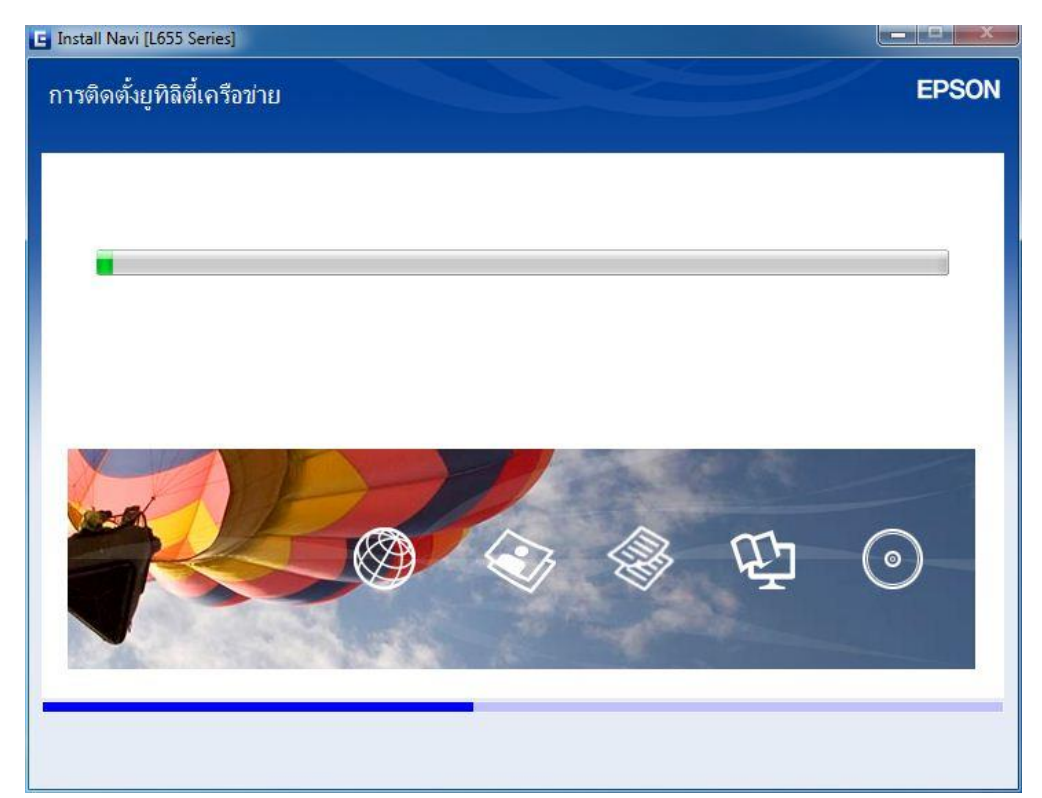

29. คลิกที่รุ่นเครื่องพิมพ์ คลิก ถัดไป

| งอกเครอง <sup>.</sup>  | พิมพ์                       |                      |                  |                                 | EPS    |
|------------------------|-----------------------------|----------------------|------------------|---------------------------------|--------|
| ารตั้งค่าการเชื่อมต่อเ | ครือข่ายของเครื่องพิมพ์ ให้ | เลือกจากรายการ ใช้ M | AC แอดเดรสในการร | ะบุเครื่องพืมพ์ สามารถดู MAC แล | อดเดรส |
| อรุ่น                  | สถานะ                       | ประเภทการเชื่อมต่อ   | MAC แอดเดรส      | IP แอดเดรส                      |        |
| L655 Series            | ไว่ม่ตั้งค่าไดรเวอร์        | LAN ไร้สาย           | 64EB8C701B3B     | 192.168.1.34                    |        |
|                        |                             |                      |                  |                                 |        |
|                        |                             |                      |                  | <mark>ด</mark> ้นหาอีกค         | ารั้ง  |
|                        |                             |                      |                  | ( คันหาอีกค                     | ารัง   |
|                        |                             |                      |                  | <u>ค้</u> นหาอีกค               | เร้ง   |
|                        |                             |                      |                  | <u>ค</u> ุ่นหาอีกค              | ารั้ง  |

30. เครื่องจะเริ่มทำติดตั้งเครื่องพิมพ์

| EpsonNet Setup |                           |          |       |
|----------------|---------------------------|----------|-------|
| การตั้งค่าไ    | ดรเวอร์คอมพิวเดอร์        |          | EPSON |
| L655 Series    | MAC แอดเตรส: 66EB8C709B3B |          |       |
| โปรดรอสักครู่  |                           |          |       |
|                |                           |          |       |
|                |                           |          |       |
|                |                           |          |       |
|                |                           |          |       |
|                |                           |          |       |
|                |                           |          |       |
|                |                           |          |       |
| ยกเล็ก         |                           | ย้อนกลับ | ถัดไป |

31. จะปรากฎหน้าต่างติดตั้งเสร็จสมบูรณ์ คลิก ถัดไป

|                                                 |                                                                 | C I I |
|-------------------------------------------------|-----------------------------------------------------------------|-------|
| าารติดตั้งเสร็จสมบูรณ์                          |                                                                 | EPSON |
| การติดตั้งชองไต่แวร์และการติดตั้งห              | ารือข่ายเสร็จสมบูรณ์                                            |       |
|                                                 |                                                                 |       |
|                                                 |                                                                 |       |
|                                                 |                                                                 |       |
|                                                 |                                                                 |       |
| ไตรเวอร์เครื่องพิมพ์                            | :L655 Series(Network)                                           |       |
| ไดรเวอร์เครื่องพิมพ์<br>ชื่อพอร์ต               | :L655 Series(Network)<br>:EP701B3B:L655 SERIES                  |       |
| ไตรเวอร์เครื่องพิมพ์<br>ชื่อพอร์ต<br>IP แอดเดรส | :L655 Series(Network)<br>:EP701B3B:L655 SERIES<br>:192.168.1.34 |       |

32. จะมีหน้าต่างให้กด พิมพ์หน้าทดสอบ คลิก Next

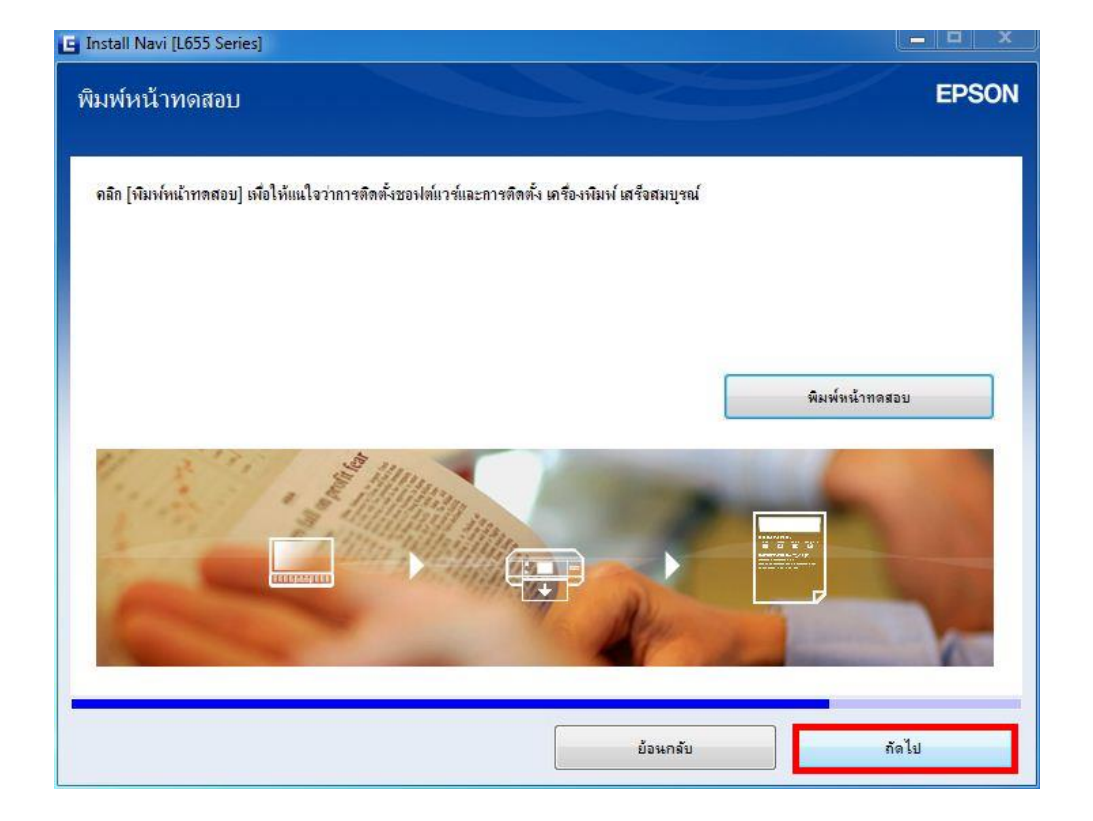

33. จะปรากฏหน้าต่างกำลังติดตั้งซอฟต์แวร์แอพพลิเคชั่น

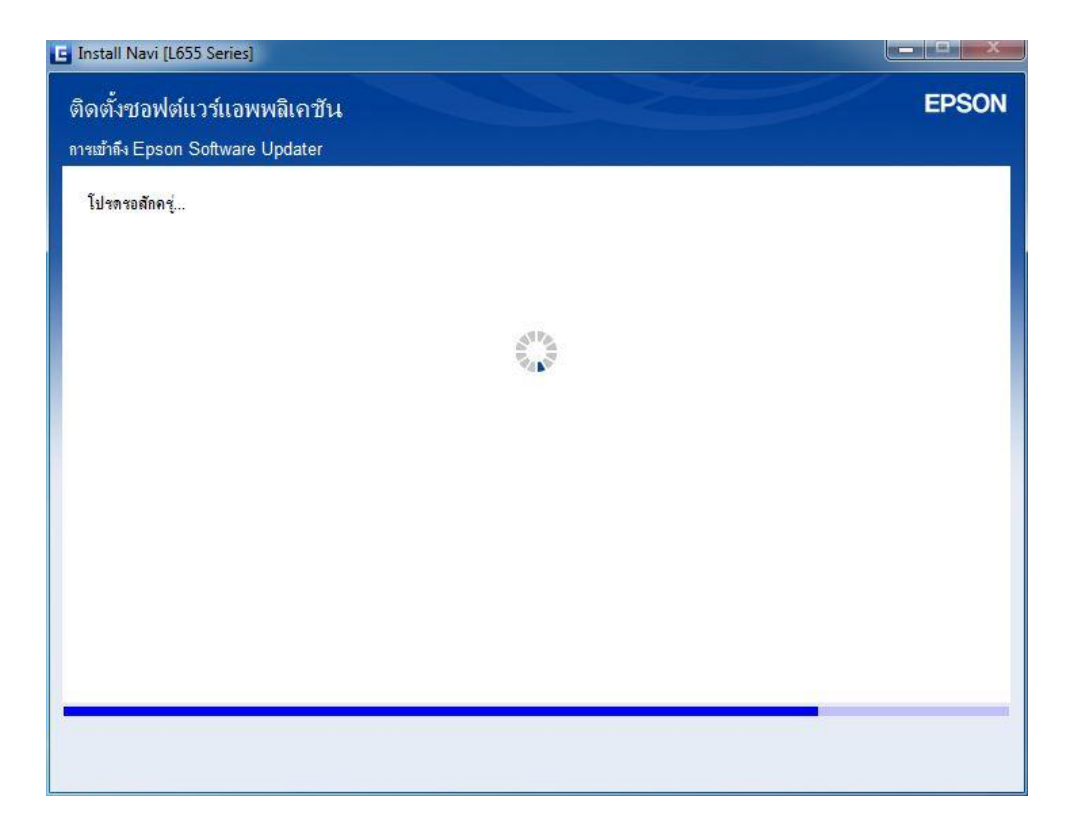

34. จะปรากฏหน้าต่างกำลังตรวจสอบการอัพเดตซอฟต์แวร์

| L655 Series                           | (เครือข่าย)                                    | <b>_</b>                     | ••                    |   |      |
|---------------------------------------|------------------------------------------------|------------------------------|-----------------------|---|------|
| การอัพเดย                             | าผลิตภัณฑ์ที่จำเป็น                            |                              |                       |   |      |
| ขอแนะนำเป็นอย                         | างยิ่ <u>งให้ท่านเลือกการอัพเตตเหล่านี้เ</u> ร | <u>พื่อเพิ่มประสิทธิภาพใ</u> | ห้กับผลิตภัณฑ์ของท่าน |   |      |
| ชอฟท์แวร์                             | Install Navi [L655 Series]                     | -                            | -                     |   | ขนาด |
| <b>ชอฟต์แวร์</b><br>ในที่นี้ ท่านสามา | ตรวจสอบการอังแตทชองไร<br>ที่ไ                  | ท่แวร์                       |                       |   |      |
| ชอฟท์แวร์                             |                                                | _                            |                       | ] | ขนาด |
|                                       |                                                |                              |                       |   |      |
|                                       |                                                |                              |                       |   |      |
|                                       |                                                |                              |                       |   |      |

35. จะปรากฏหน้าต่างให้เลือกดิดตั้งโปรแกรมอื่นเพิ่มเดิม

|                             |                                                                                                    | 8                                                                                                    |
|-----------------------------|----------------------------------------------------------------------------------------------------|----------------------------------------------------------------------------------------------------|
|                             | 120                                                                                                    |                                                                                                    |
| ทสานเพอเพมประสทธภา<br>สถานะ | Version                                                                                                 | บนาด                                                                                                    |
|                             |                                                                                                    |                                                                                                    |
| อการสแกน คู่มือกำแนะนำ      | า และซอฟต์แวร์ที่เป็นประโยชน์อื่นๆ ได้                                                                  |                                                                                                    |
| สถานะ                       | Version                                                                                                 | บนาด                                                                                                    |
| อัพเตต                      | 2.52.00                                                                                                 | - MB                                                                                                    |
| อพเตต                       | 3.10.41                                                                                                 | - MB                                                                                                    |
|                             | หล่านี้เพื่อเพิ่มประพิทธิกา<br>สถานะ<br>ว้อการสแกน คู่มือกำแนะน่<br>สถานะ<br>อัพเลต<br>อัพเลต<br>อัพเลต | หล่านี้เห็อเพิ่มประสิทธิกาพให้กับผลิตภัณฑ์ของท่าน<br>สถานะ Version<br>ว้อการสแลน อุมีออำแนะนำ และชอฟต์แวร์ที่เป็นประโยชนอีนๆ ได่<br>สถานะ Version<br>อันเลด 2.52.00<br>อันเลด 3.10.41 |

36. หากไม่ต้องการติดตั้งซอฟต์แวร์เพิ่มเดิม แนะนำให้เอาเครื่องหมายถูกออก คลิก ปิดหน้าต่าง

| 655 Series(เครือข่าย)                                                                               | •                                                         | 0                                                          | G            |
|----------------------------------------------------------------------------------------------------|-----------------------------------------------------------|------------------------------------------------------------|--------------|
| การอั <b>พเดตผลิตภัณฑ์ที่จำ</b><br>เอแนะนำเป็นอย่างยิ่งให้ท่านเลือกการเ                             | เป็น<br>เพเตตเหล่านี้เพื่อเพิ่มประสิทธิกา                 | งให้กับผลิตภัณฑ์ของท่าน                                    |              |
| ชองไท้แวร์                                                                                          | สถานะ                                                     | Version                                                    | บนาด         |
| ชอฟต์แวร์ที่เป็นประโยชน่                                                                            | อื่นๆ                                                     |                                                            |              |
| ชอฟต์แวร์ที่เป็นประโยชน์<br>แท้นี่ ท่าแสามารถเลือกไปของรา<br>หางปการ์                               | อ <b>ื่นๆ</b><br>โมงฟ์หรือการสแกน คู่มือคำแแะน่<br>สถานะ  | ำ และขอฟต์แวร์ที่เป็นประโยชนอึ่นๆ ได้<br>Version           | 216125       |
| ชอฟต์แวร์ที่เป็นประโยชน์<br>แท้ผี่ ท่านสามารถเลือกไปชแกรมการร<br>ของไท้แวร์<br>🏾 🏝 Easy Photo Print | อื่นๆ<br>มิมพ์หรือการสแกน คู่มือกำแนะน<br>สถานะ<br>อัพเดจ | ำ และชอฟค์แวร์ที่เป็นประโยชนอีนๆ ได้<br>Version<br>2.52.00 | ชนาด<br>- MB |
| ชอฟต์แวร์ที่เป็นประโยชน์                                                                            | อื่นๆ                                                     | م<br>مى مى مى مى مى مى مى مى مى مى مى مى مى م              |              |

37. จะปรากฏหน้าต่างติดตั้งโปรแกรมเสร็จสมบูรณ์ คลิก เสร็จสิ้น

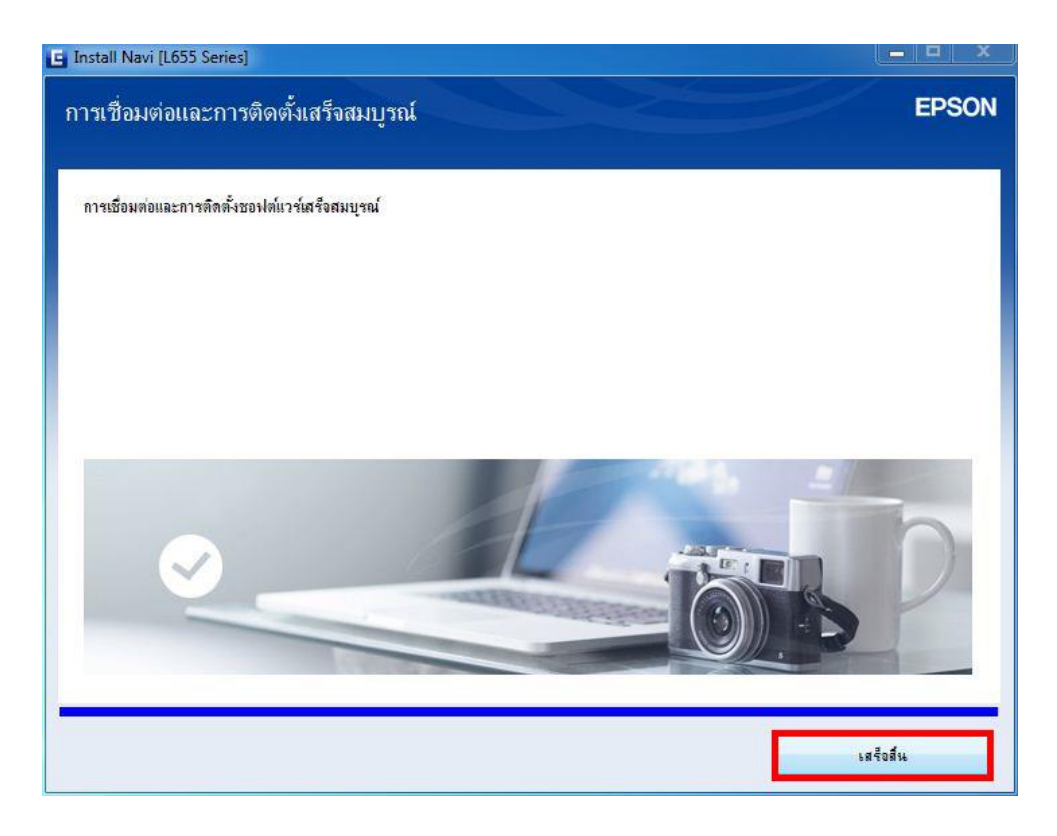

#### วิธีการรีเชต Wi-Fi ที่หน้าเครื่องพิมพ์

ี้หากมีการเปลี่ยนราวเตอร์ใหม่ หรือทำการตั้งค่าเน็ตเวิร์กจากหน้าเครื่องพิมพ์แล้วแจ้งลัมเหลว จะต้องทำการรีเซตระบบเน็ตเวิร์กของเครื่องพิมพ์ เพื่อให้กลับสู่ค่าเริ่มต้น สามารถทำได้ที่หน้าเครื่องพิมพ์ ดังนี้

- 1. ให้ถอดสายเชื่อมต่อทั้งหมดออกจากเครื่องพิมพ์ ให้เหลือแค่สายไฟ
- 2. ไปที่ **Setup** กด **OK**

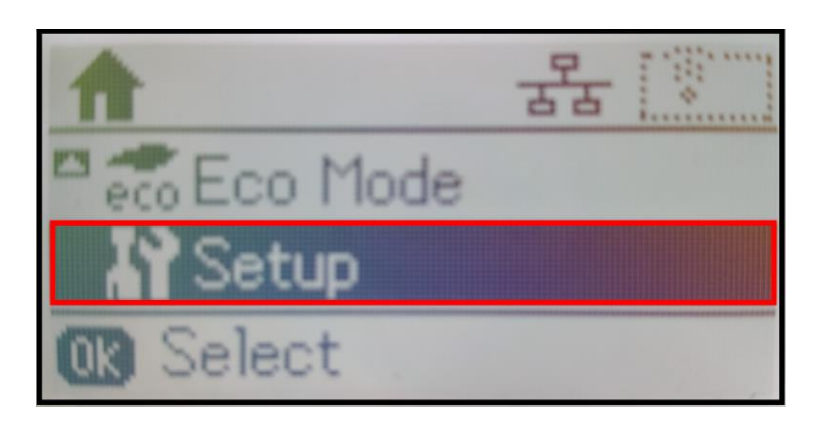

3. ที่หัวข้อ Setup ให้เลือกไปที่ Restore Default Settings กด OK

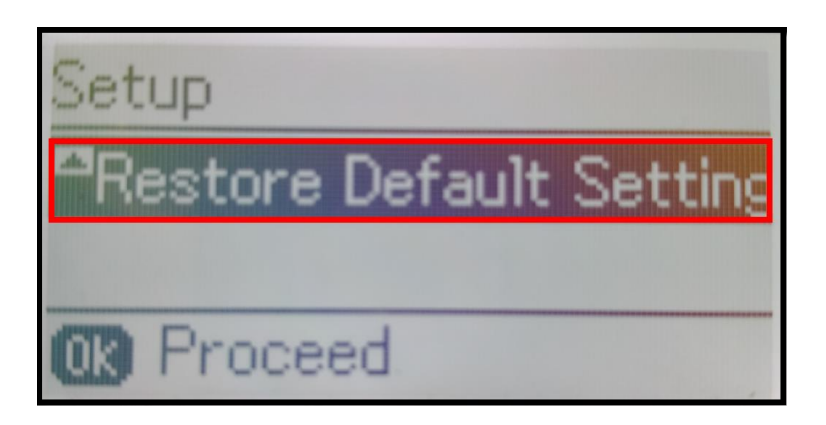

4. ที่หัวข้อ Restore Default Settings ให้เลือกไปที่ Network Settings กด OK

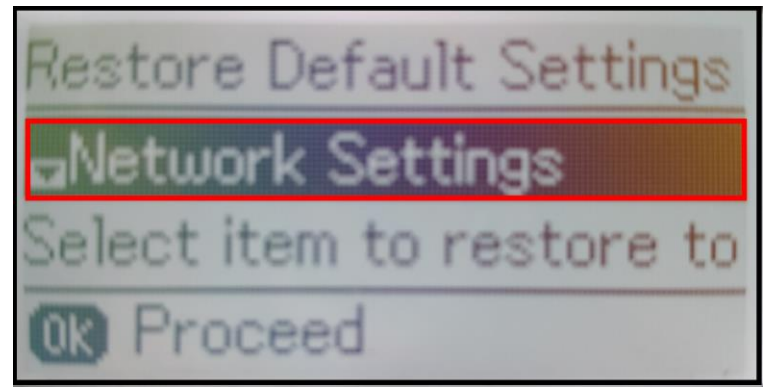

5. จะปรากฏข้อความให้ยืนยันการรีเซตระบบเน็ตเวิร์ก กด [▲] เพื่อยืนยัน

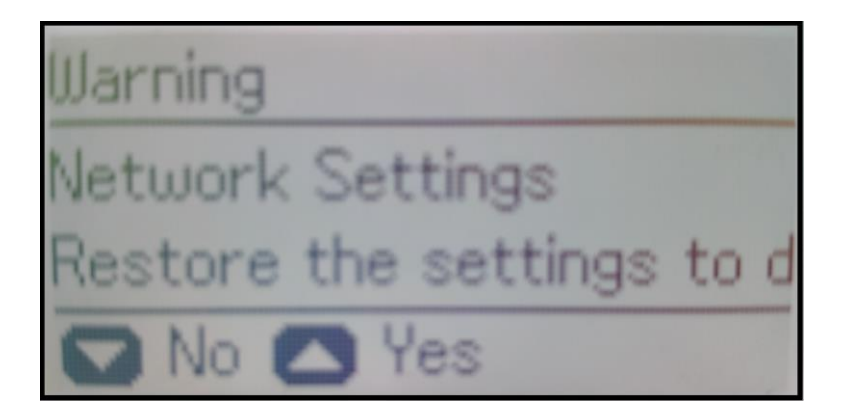

6. จะปรากฏข้อความแจ้ง **Default restored** เป็นการแจ้งว่าได้รีเซตระบบเน็ตเวิร์กของเครื่องพิมพ์กลับสู่ค่าเริ่มต้น แล้ว กด OK

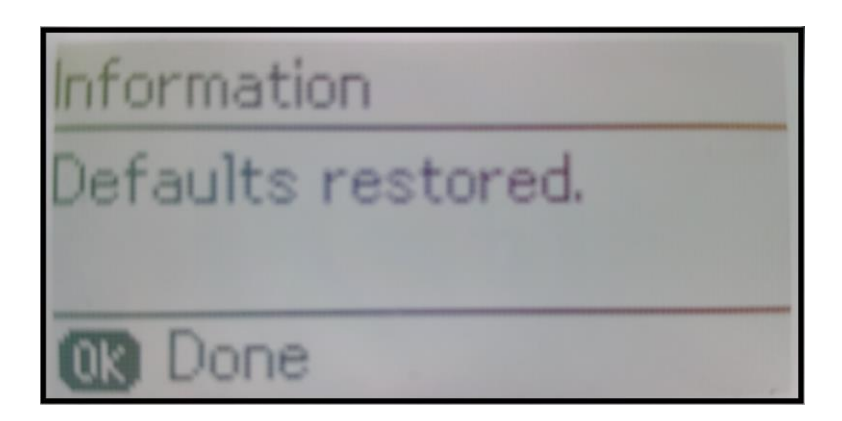

7. จากนั้นให้กดย้อนกลับมาที่เมนูหลักเพื่อเริ่มการตั้งค่าใหม่